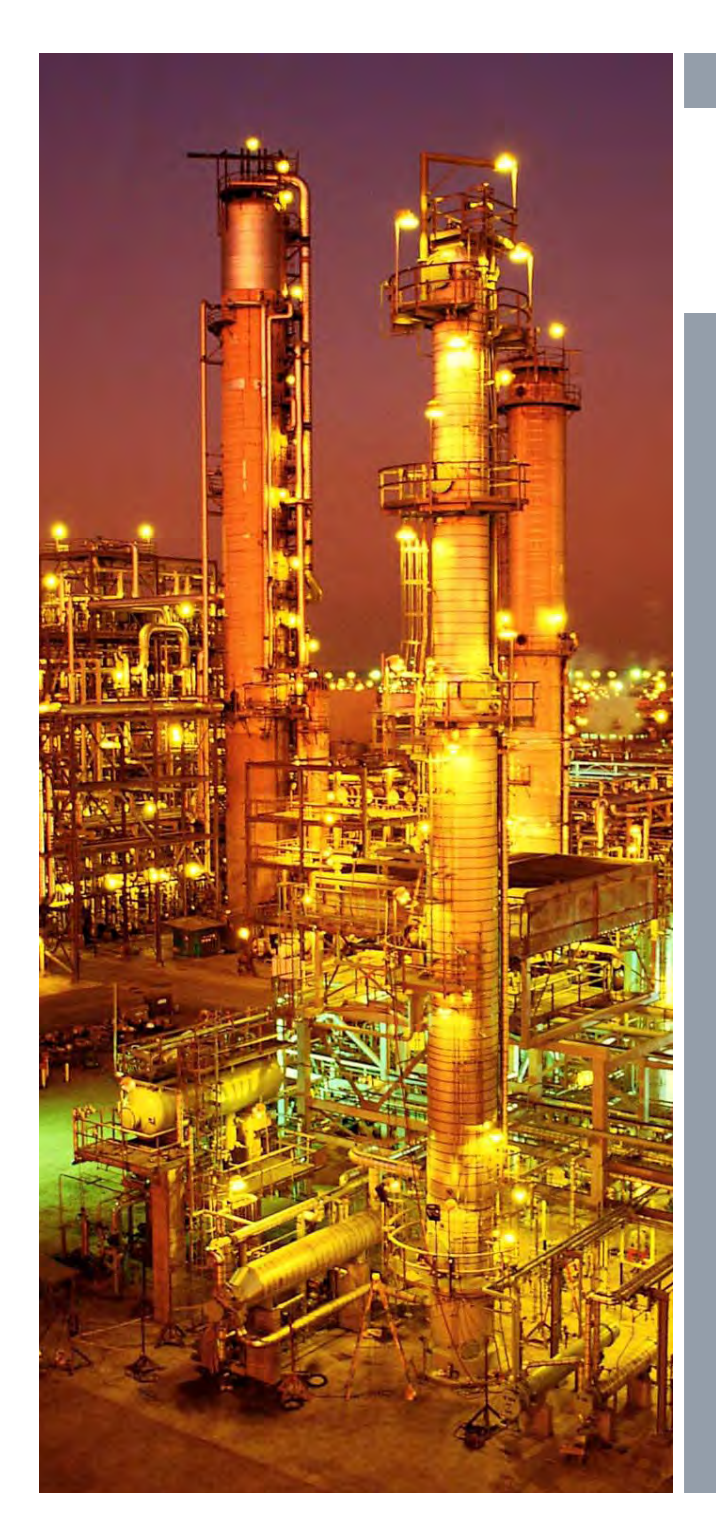

PROFIBUS - PROFINET user conference 2010 Gelebrating 20 Years of PROFIBUS

Everything you ever wanted to know about DPV1 diagnostics ... but were afraid to ask!

Presented by: James Powell P.Eng. Siemens Milltronics

© Siemens AG 2010. All Rights Reserved.

# **PROFIBUS** Device Diagnostics

PROFIBUS - PROFINET user conference 2010 Celebrating 20 Years of PROFIBUS

#### Agenda

Introduction Start up diagnostics Cyclic diagnostics Standard vs Condensed status byte Acyclic Diagnostics What happens when an error occur Demo User's perspective – how to manage this information!

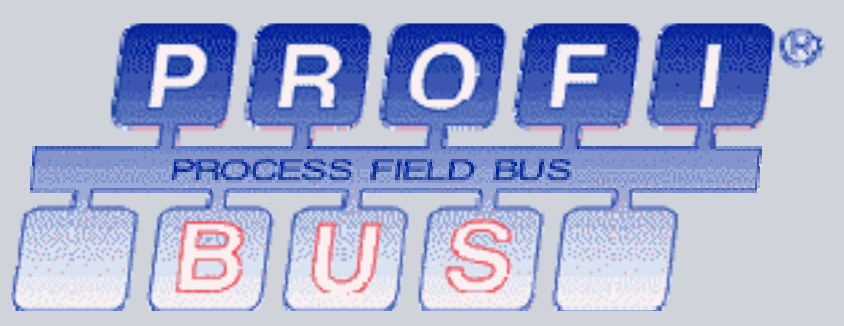

© Siemens AG 2010. All Rights Reserved. Industry Sector

# Introduction

PROFIBUS - PROFINET user conference 2010 Gelebrating 20 Years of PROFIBUS

An Alarms occurs.

What do you do?

Panic?

Call for help?

Look at the right diagnostics to solve the problem!

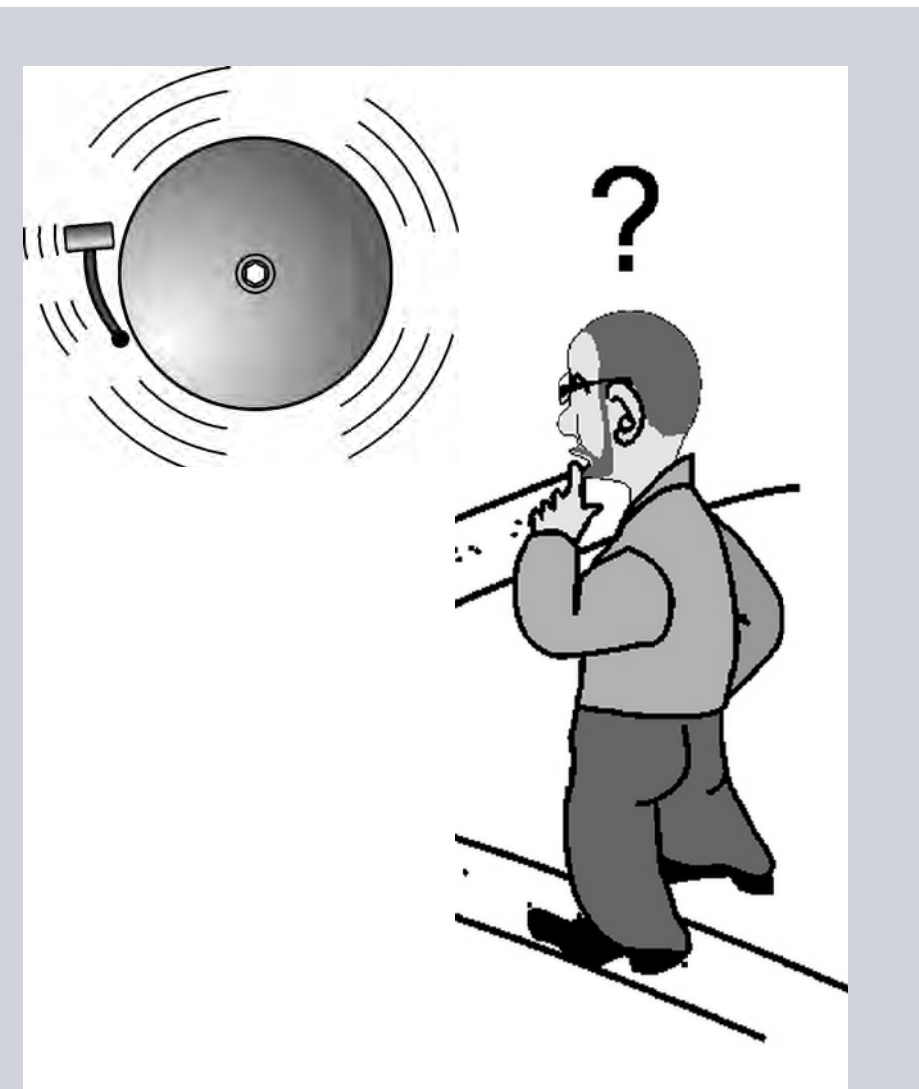

/ © Siemens AG 2010. All Rights Reserved.

Siemens

**Industry Sector** 

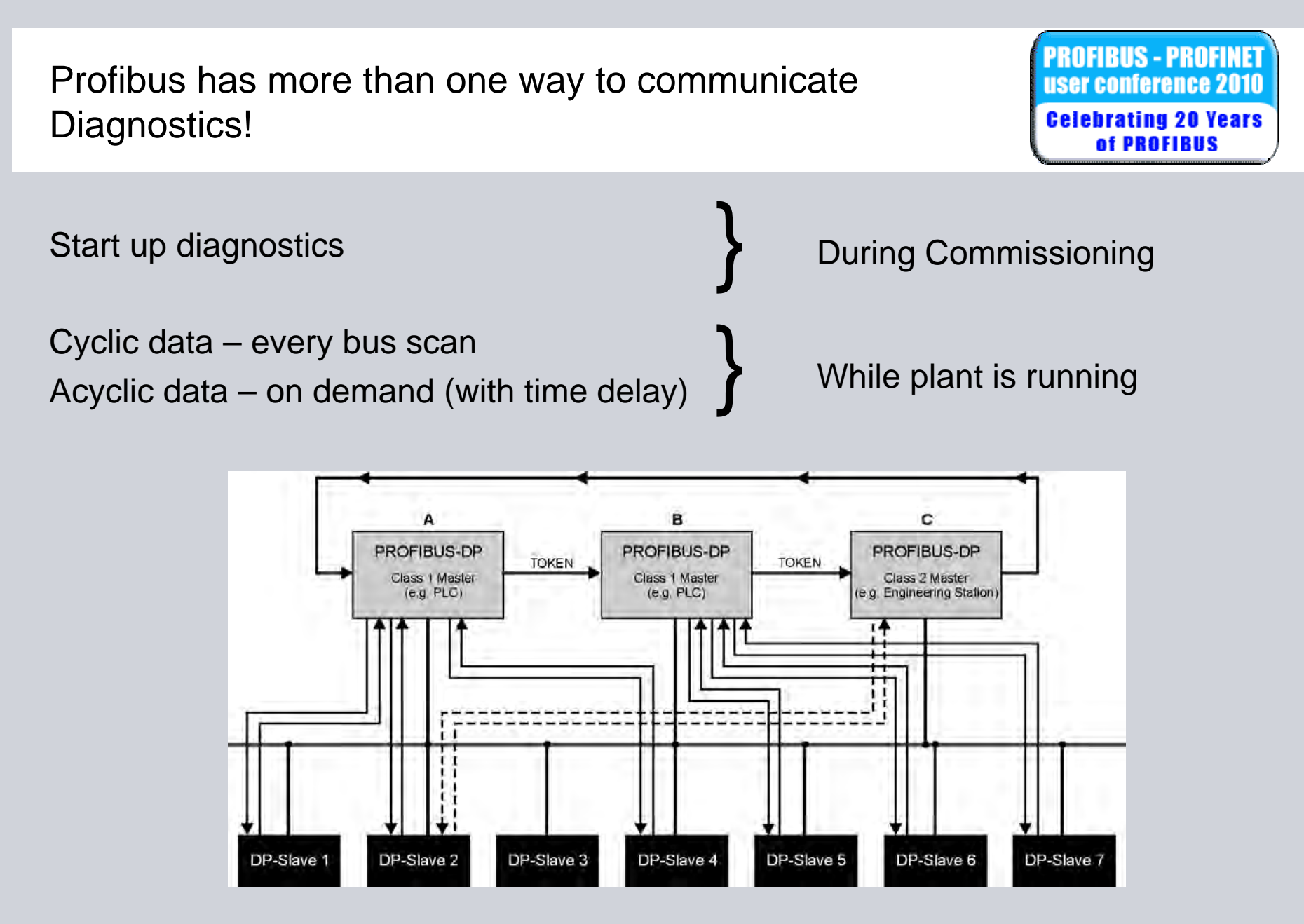

© Siemens AG 2010. All Rights Reserved. Industry Sector

### Startup Cycle

- The Master powers up and begins to poll the network
- When it encounters a Slave, it will ask the Slave about itself
- If appropriate, it will parameterize the Slave and check the configuration
- It will do one last check and if the device is ready, the Master and Slave will enter data exchange

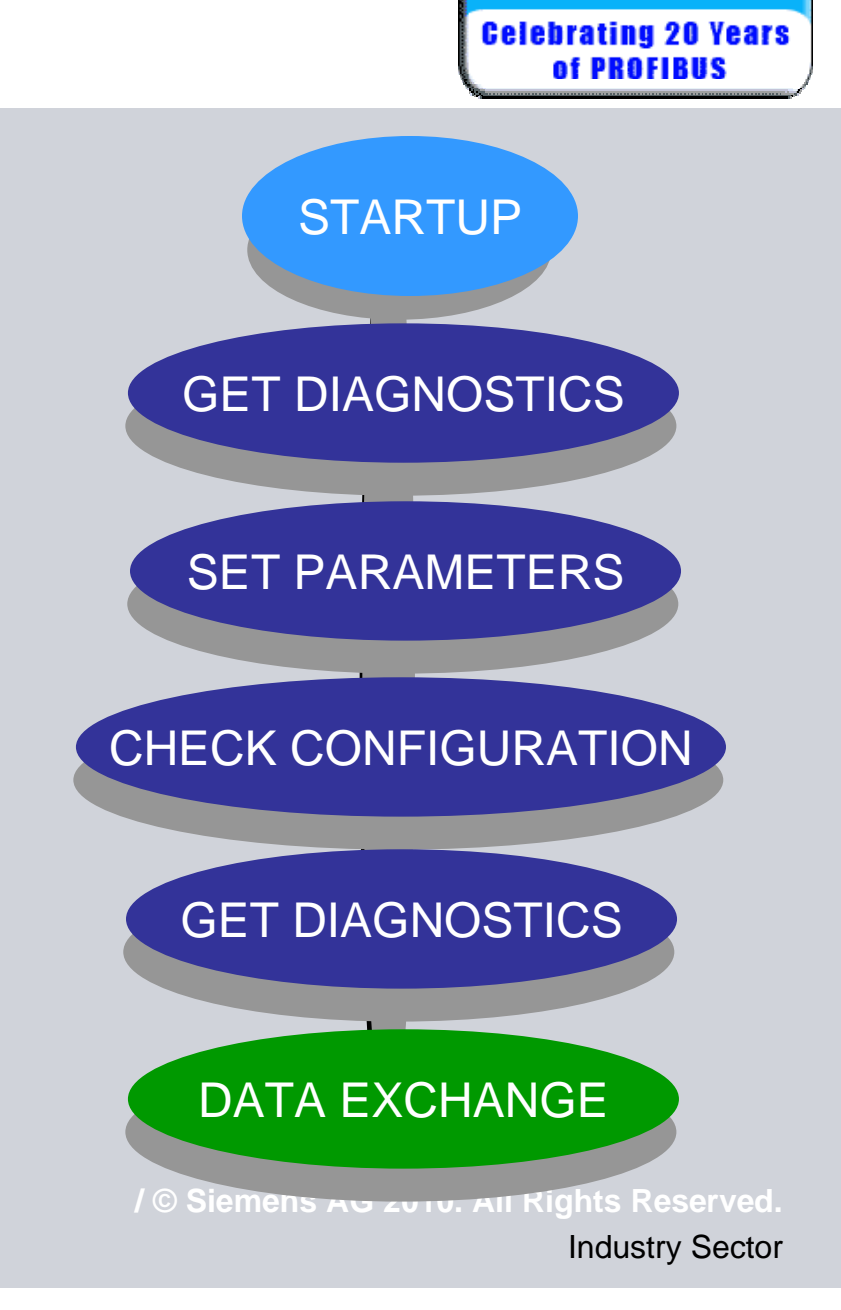

PROFIBUS - PROFINET User conference 2010

## **Get Diagnostics**

- The Master sends the first of two 'Get Diagnostics' telegrams during startup
- The first Get Diagnostics is to determine if the Slave is powered and on the network and not assigned to another Master

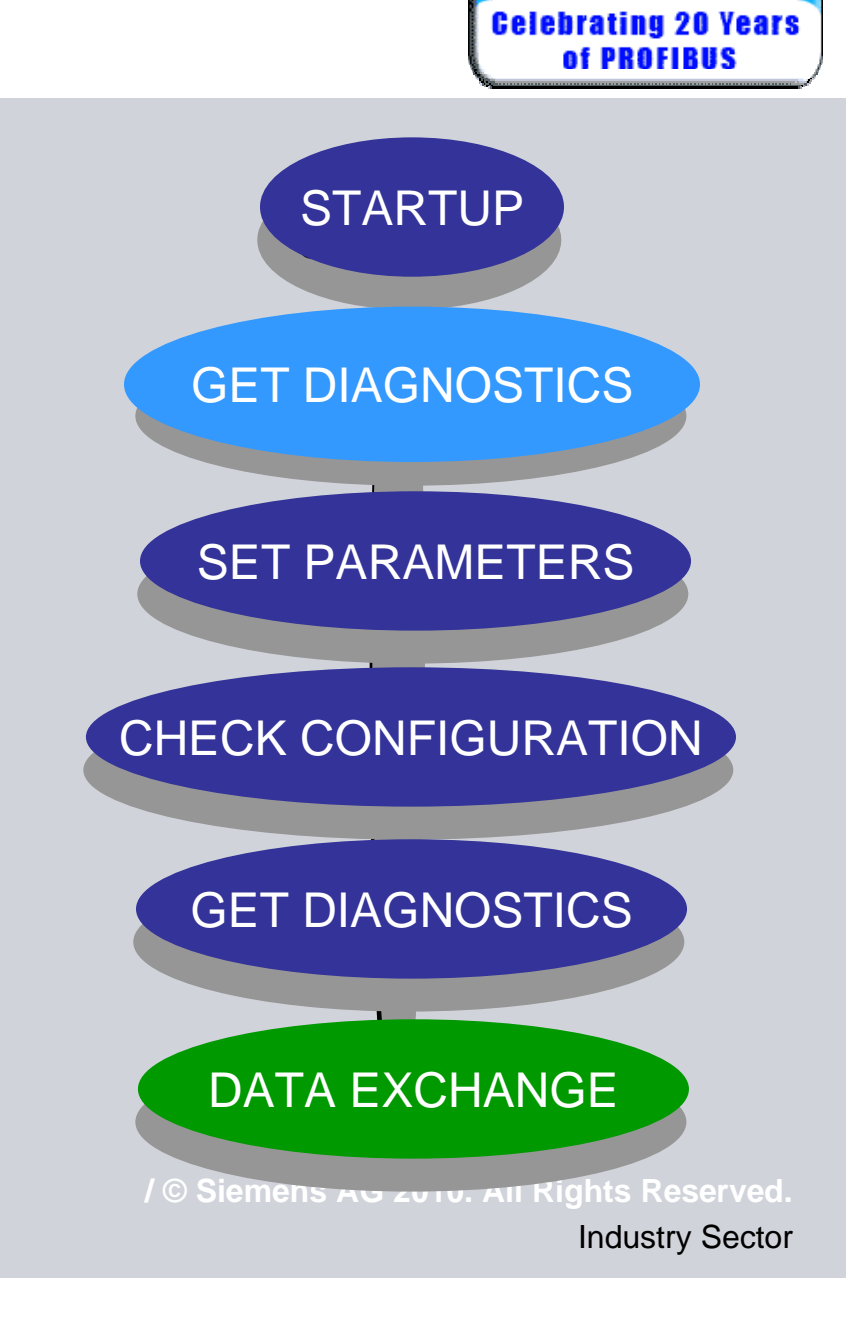

PROFIBUS - PROFINET user conference 2010

### **Set Parameters**

- The Master then sends a 'Parameterization' telegram to the device
- This message configures the slave for bus communication
  - Sets the minimum response time
  - Sets the watchdog time
  - Assigns the slave to a group
  - Locks the Slave to this Master
- The slave will respond with a short acknowledge to indicate that it has received the message

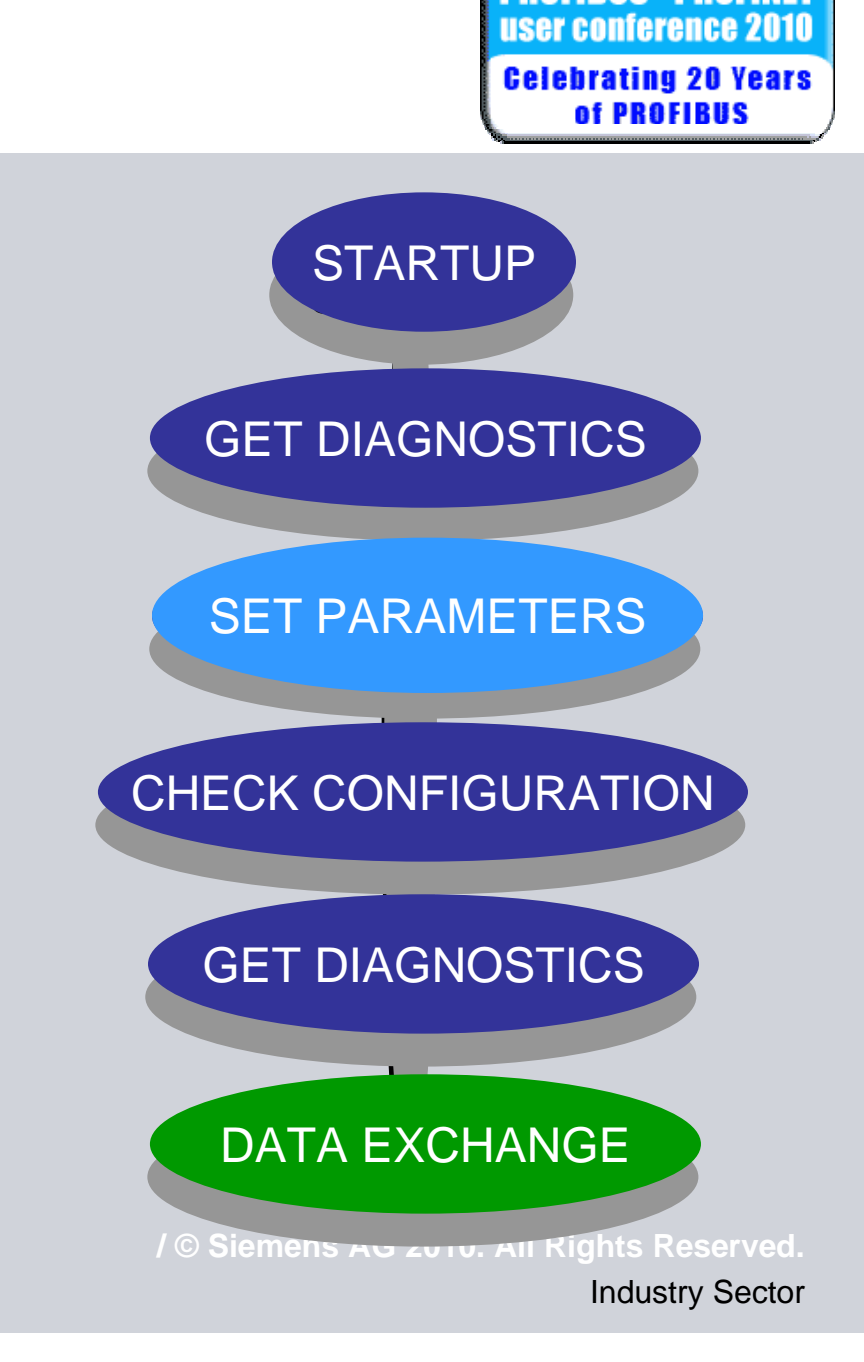

FIBUS - PROFINET

### **Check Configuration**

- The Master then sends a 'Check Config' telegram to the device
- This message tells the Slave what I/O configuration the Master expects
- The slave will respond with a short acknowledge to indicate that it has received the message

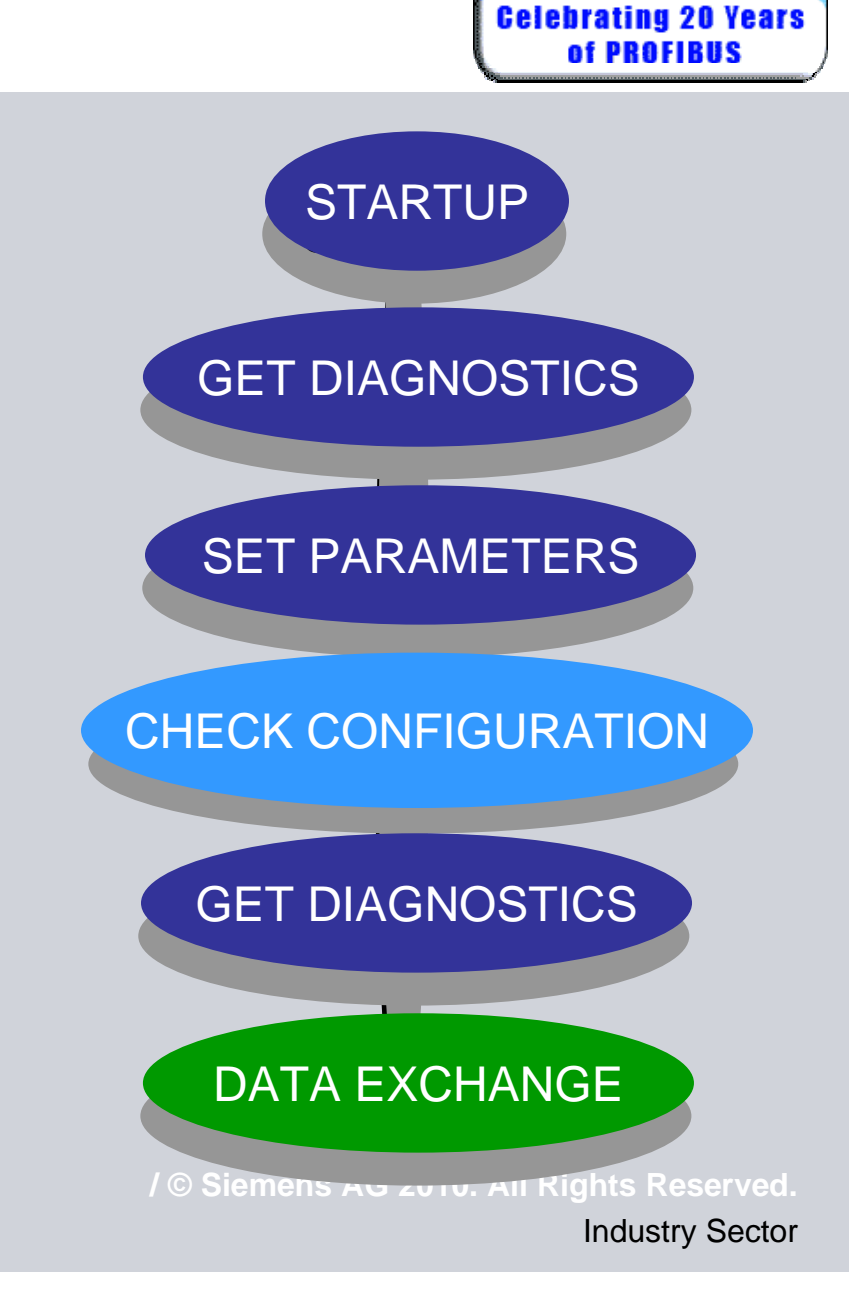

PROFIBUS - PROFINET user conference 2010

# **Get Diagnostics**

 The Master sends the second 'Get Diagnostics' telegram to find out if the Slave was properly parameterized and configured

 The Slave will respond if it is ready for Data Exchange or not

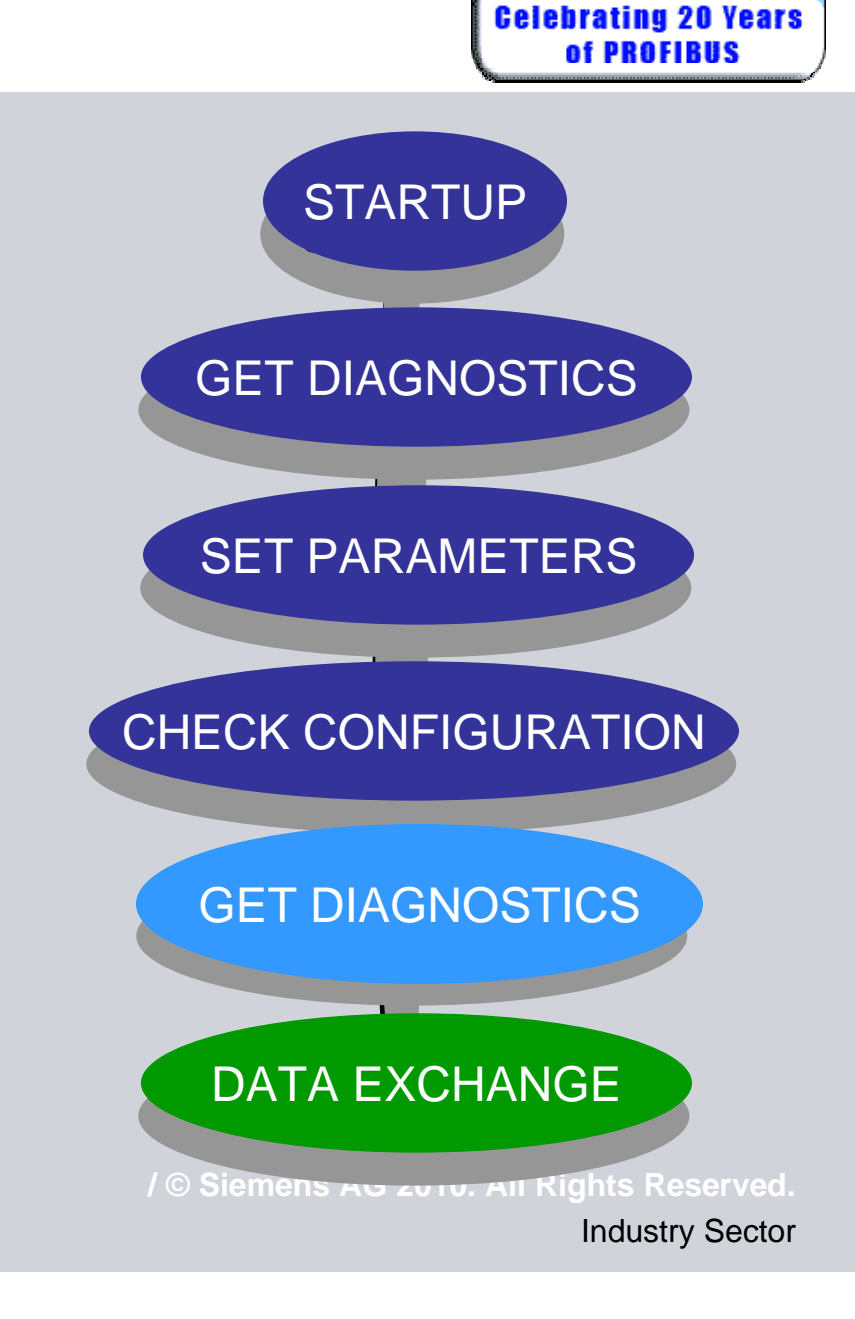

PROFIBUS - PROFINET user conference 2010

#### Data Exchange

 If Parameterization and Configuration were successful, the Master and Slave will enter Data Exchange mode

- The Slave sends inputs and receives outputs from the Master
- Data exchange happens in a cyclic manner

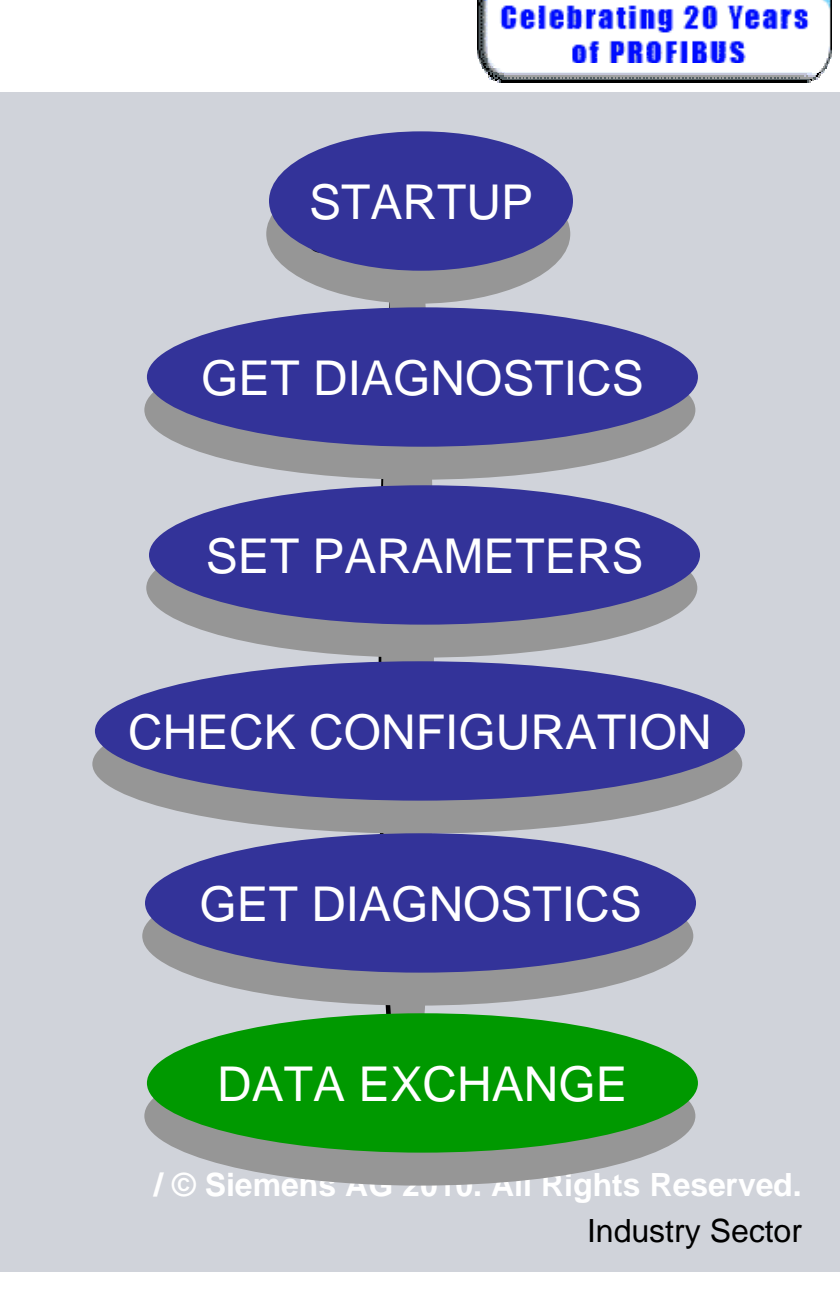

PROFIBUS - PROFINET user conference 2010

# Start up procedure

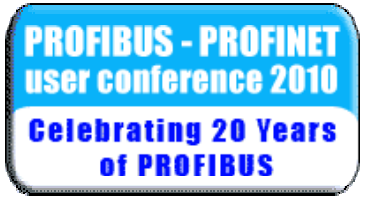

| 2->5 | SRD_HIGH | Get Diagnostics   | Req | 62->60 | 0  |    |    |    |    |    |    |    |    |    |    |    |    |    |    |    |
|------|----------|-------------------|-----|--------|----|----|----|----|----|----|----|----|----|----|----|----|----|----|----|----|
| 2<-5 | DL       | Get Diagnostics   | Res | 62<-60 | 14 | 0A | 05 | 00 | FF | 81 | OF | 08 | FE | 00 | 01 | 00 | 00 | 01 | 80 |    |
| 2-≻5 | SRD_HIGH | Set Parameters    | Req | 62->61 | 15 | 88 | OD | OF | 0B | 81 | OF | 00 | 80 | 00 | 00 | 05 | 41 | 00 | 00 | 01 |
|      |          | Short acknowledge | Res |        |    |    |    |    |    |    |    |    |    |    |    |    |    |    |    |    |

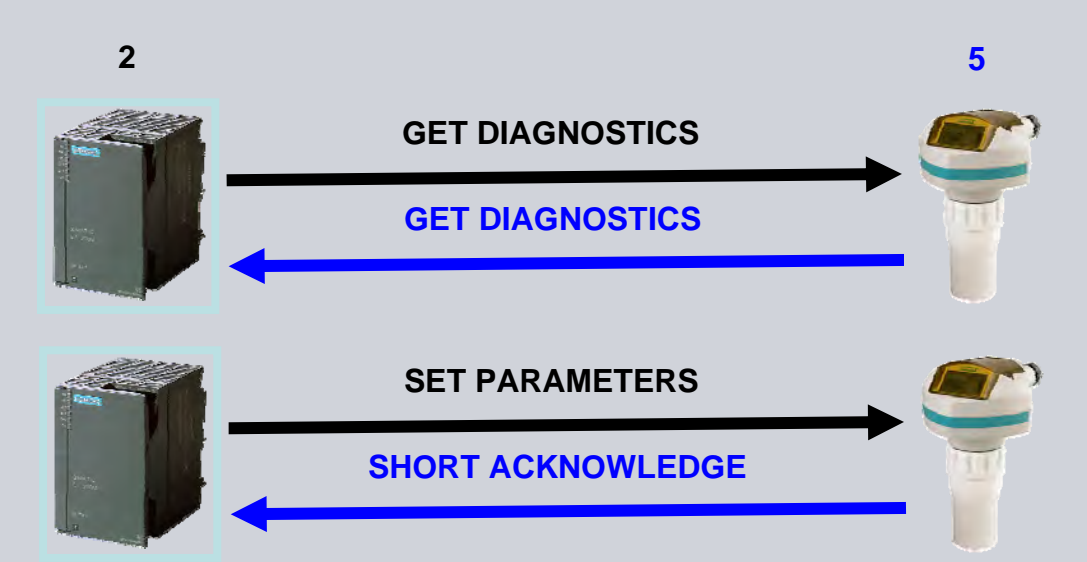

© Siemens AG 2010. All Rights Reserved. Industry Sector

#### PROFIBUS - PROFINET user conference 2010 Gelebrating 20 Years of PROFIBUS

# Start up procedure

| 2->5 | SRD_HIGH | Check Config<br>Short acknowledge | Req<br>Res | 62->62 | 2  | 94 00                                     |
|------|----------|-----------------------------------|------------|--------|----|-------------------------------------------|
| 2->5 | SRD_HIGH | Get Diagnostics                   | Req        | 62->60 | 0  |                                           |
| 2<-5 | DL       | Get Diagnostics                   | Res        | 62<-60 | 14 | 08 0C 00 02 81 OF 08 FE 00 01 00 00 01 80 |
| 2->5 | SRD_HIGH | Data Exchange                     | Req        |        |    |                                           |
| 2<-5 | DL       | Data Exchange                     | Res        |        | 5  | 40 68 B2 90 80                            |

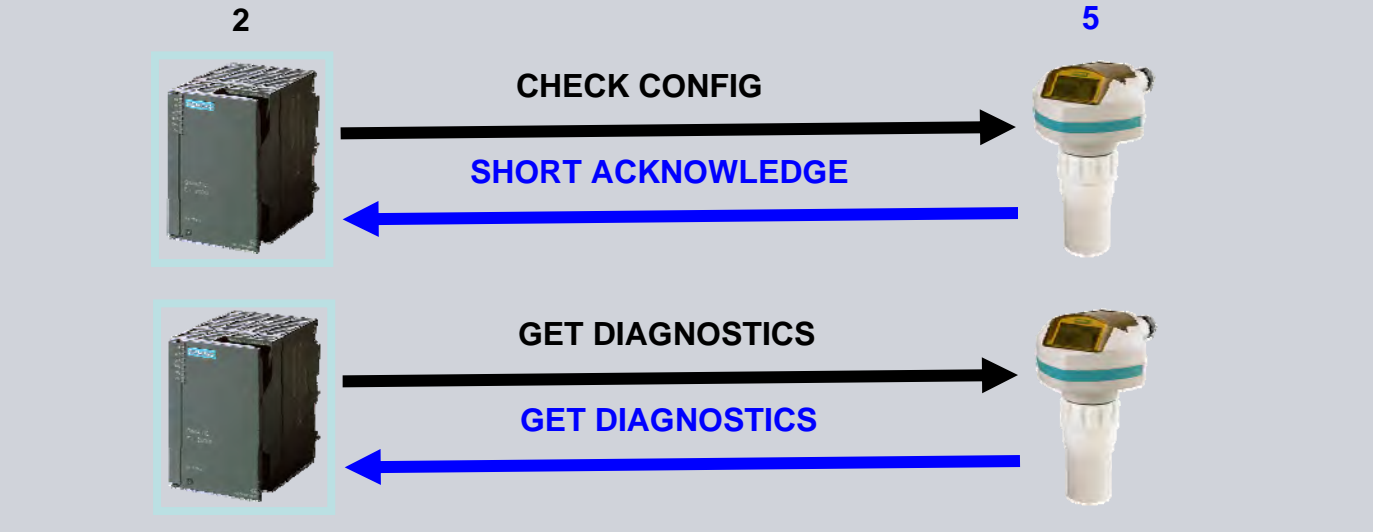

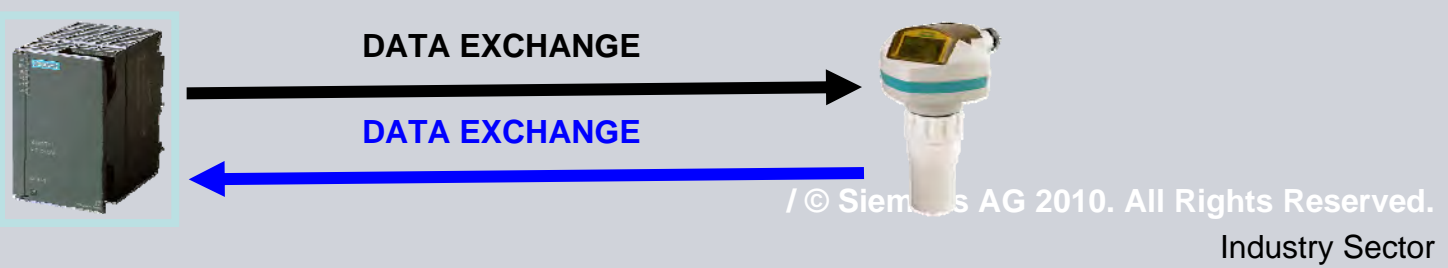

## **Get Diagnostics**

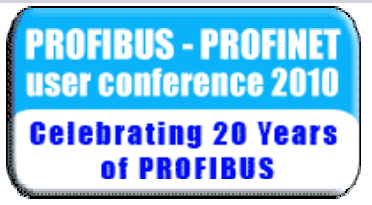

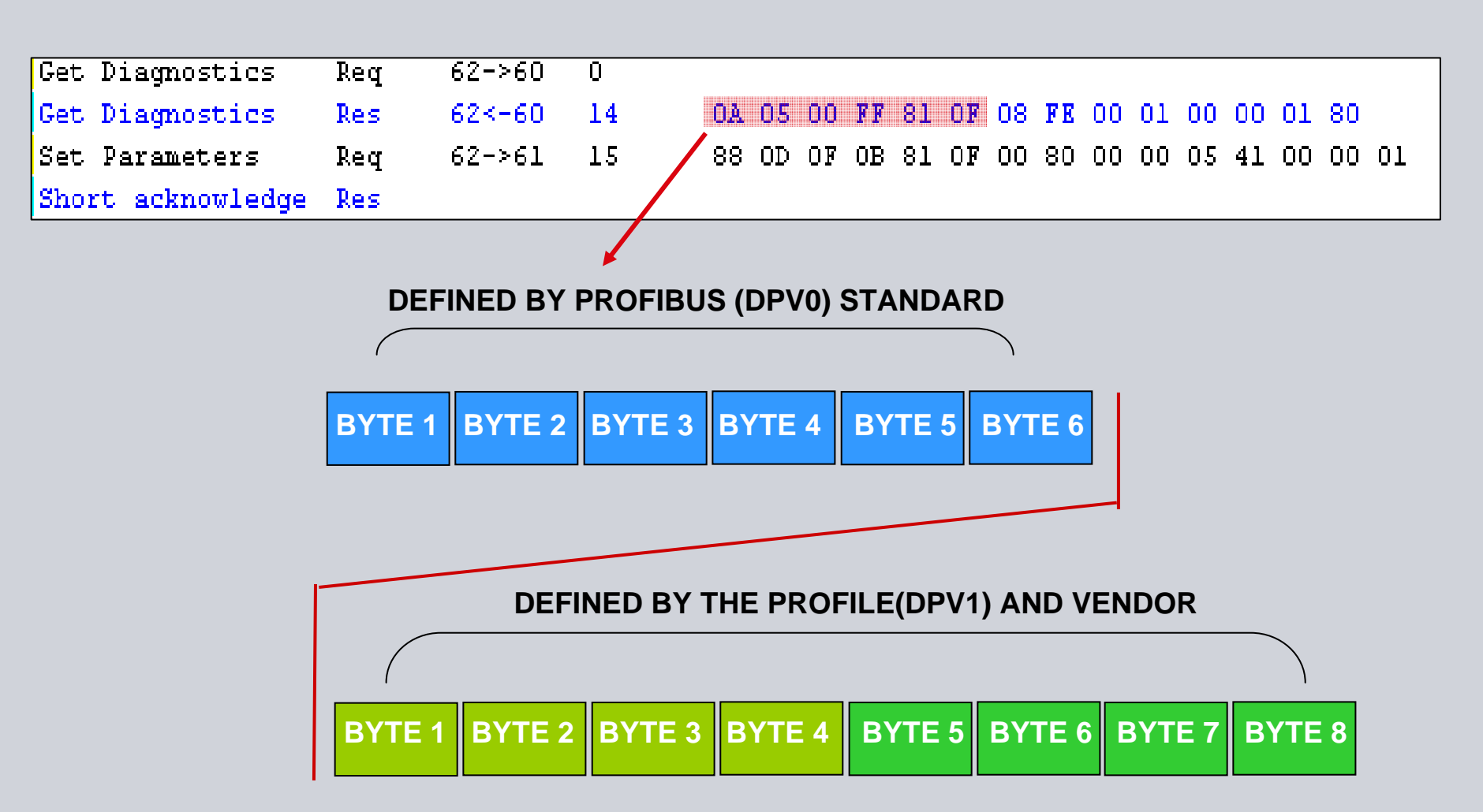

/ © Siemens AG 2010. All Rights Reserved.

**Industry Sector** 

Diagnostic Request Reply = Diagnostic message + extended diagnostic message

PROFIBUS - PROFINET user conference 2010 Gelebrating 20 Years of PROFIBUS

 DEFINED BY PROFIBUS STANDARD (DPV0)

 BYTE 1
 BYTE 2
 BYTE 3
 BYTE 4
 BYTE 5
 BYTE 6

<u>Diagnostic Message</u> (PROFIBUS International defined):
Wrong cyclic data configuration
Wrong data sizes
Incorrect module
Wrong identification number

Diagnostic Request Reply = Diagnostic message + extended diagnostic message

PROFIBUS - PROFINET user conference 2010 Gelebrating 20 Years of PROFIBUS

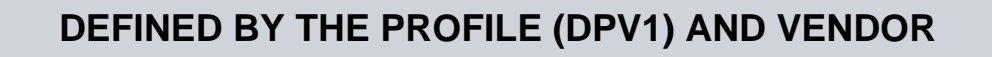

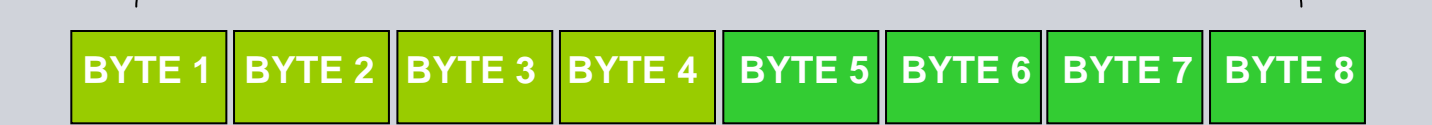

Extended Diagnostic Message (Profile and Device Vendor defined): •Electronic failure

- •Configuration invalid
- •Electronic temperature too high
- Restart carried out
- •Measurement failure
- •More diagnostics available

Extended Diagnostic is also called Device related diagnostics

# Defined in the GSD file:

PROFIBUS - PROFINET user conference 2010 Gelebrating 20 Years of PROFIBUS

;----- Description of device related diagnosis: ------Unit\_Diag\_Bit(16)="Error appears" Unit\_Diag\_Bit(17)="Error disappears" Unit\_Diag\_Bit(24)="Hardware failure electronics" Unit Diag Bit(25)="Hardware failure mechanics" Unit\_Diag\_Bit(26)="Motor temperature too high" Unit\_Diag\_Bit(27)="Electronic temperature too high" Unit\_Diag\_Bit(28)="Memory error" Unit\_Diag\_Bit(29)="Measurement failure" Unit Diag Bit(30)="Device not initialized" Unit Diag Bit(31)="Device initialization failed" Unit\_Diag\_Bit(32)="Zero point error" Unit Diag Bit(33)="Power supply failed" Unit\_Diag\_Bit(34)="Configuration invalid" Unit\_Diag\_Bit(35)="Restart" Unit\_Diag\_Bit(36)="Coldstart" Unit\_Diag\_Bit(37)="Maintenance required" Unit\_Diag\_Bit(38)="Characteristics invalid" Unit\_Diag\_Bit(39)="Ident\_Number violation" Unit Diag Bit(55)="Extension Available"

# Defined in manual for decoding

PROFIBUS - PROFINET user conference 2010 Gelebrating 20 Years of PROFIBUS

| 0    | 8 FE 00 01 00 00 01 80          |
|------|---------------------------------|
|      |                                 |
|      | ↑                               |
| Byte | •                               |
| 4    | Field device diagnostics byte 0 |
| 5    | Field device diagnostics byte 1 |
| 6    | Field device diagnostics byte 2 |
| 7    | Field device diagnostics byte 3 |

|      |              |                                                                                                    | Indication                                                                                                    |
|------|--------------|----------------------------------------------------------------------------------------------------|----------------------------------------------------------------------------------------------------|
| Byte | Bit          | Description                                                                                                    | class <sup>a</sup>                                                                                                    |
|      |              |                                                                                                    |                                                                                                    |
|      | 0            | Electronics failure                                                                                                    | R                                                                                                    |
|      | 1            | Mechanical failure                                                                                                    | R                                                                                                    |
|      | 2            | Motor Temperature too high                                                                                                    | R                                                                                                    |
| 0    | 3            | Electronics temperature too high                                                                                                    | R                                                                                                    |
| 0    | 4            | Memory error                                                                                                    | R                                                                                                    |
|      | 5            | Measurement failure                                                                                                    | R                                                                                                    |
|      | 6            | Device not initialized (no calibration)                                                                                                    | R                                                                                                    |
|      | 7            | Self calibration failed                                                                                                    | R                                                                                                    |
|      | 0            | Zero point error (limit position)                                                                                                    | R                                                                                                    |
|      | 1            | Power supply failure (electrical, pneumatic)                                                                                                    | R                                                                                                    |
|      | 2            | Configuration invalid                                                                                                    | R                                                                                                    |
|      | 3            | New startup carried out (Warm Start)                                                                                                    | А                                                                                                    |
|      | 4            | Restart carried out (Cold Start)                                                                                                    | Α                                                                                                    |
| 1    | 5            | Maintenance required                                                                                                    | R                                                                                                    |
|      | 6            | Characterization invalid                                                                                                    | R                                                                                                    |
|      | 7            | Set to 1 (one), if the Ident_Number of the<br>running cyclic data transfer and the value of<br>Physical Block IDENTNUMBER_SELECTOR<br>parameter are different.                                                                                                    | R                                                                                                    |
| 2    | 0 to 7       | Reserved for use within the PNO                                                                                                    |                                                                                                    |
| 3    | 0 to 6       | Reserved for use within the PNO                                                                                                    |                                                                                                    |
|      | 7            | More diagnosis information is available                                                                                                    |                                                                                                    |
|      | Byte 0 1 2 3 | Bit         0         1         2         3         4         5         6         7         0         1         2         3         4         5         6         7         3         4         5         6         7         6         7         2         3         4         5         6         7         2         3         4         5         6         7         2       0 to 7         3       0 to 6         7 | ByteBitDescription0Electronics failure1Mechanical failure2Motor Temperature too high3Electronics temperature too high4Memory error5Measurement failure6Device not initialized (no calibration)7Self calibration failed0Zero point error (limit position)1Power supply failure (electrical, pneumatic)2Configuration invalid3New startup carried out (Warm Start)4Restart carried out (Cold Start)5Maintenance required6Characterization invalid3Set to 1 (one), if the Ident_Number of the<br>rrunning cyclic data transfer and the value of<br>Physical Block IDENTNUMBER_SELECTOR<br>parameter are different.20 to 7Reserved for use within the PNO30 to 6Reserved for use within the PNO30 to 6Reserved for use within the PNO7More diagnosis information is available |

Cyclic Data – Diagnostic Request (DPV0)

Slave has an error Set a flag during cyclic I/O read (1) Next scan Master reads (2): •Cyclic diagnostics •Cyclic extended diagnostic

Red light on link module

Applies to all PROFIBUS devices

© Siemens AG 2010. All Rights Reserved. Industry Sector

PROFIBUS - PROFINET user conference 2010 Gelebrating 20 Years of PROFIBUS

# **Cyclic Diagnostics**

PROFIBUS - PROFINET user conference 2010 Celebrating 20 Years of PROFIBUS

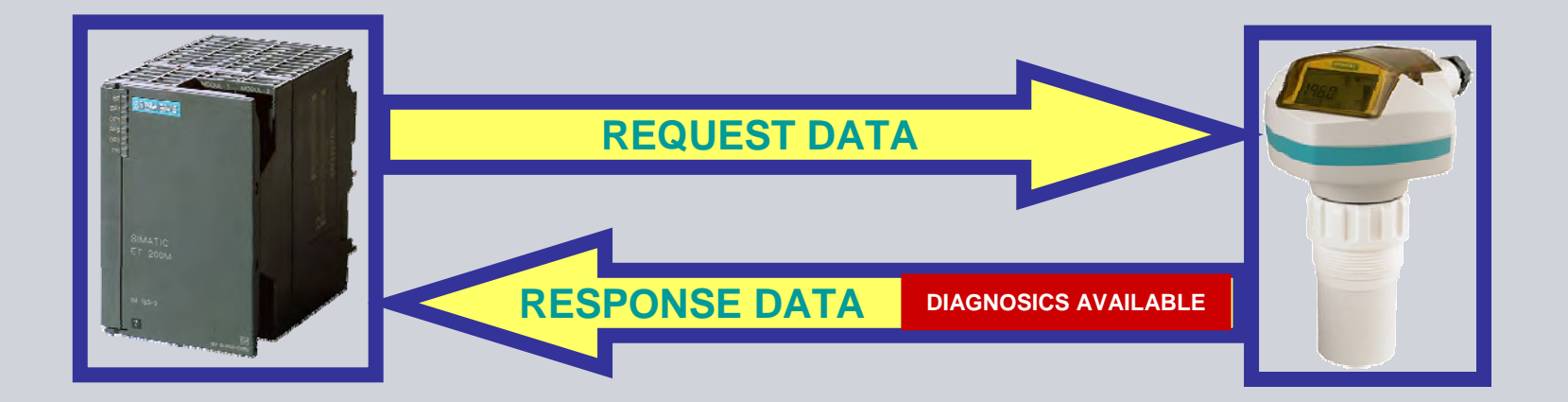

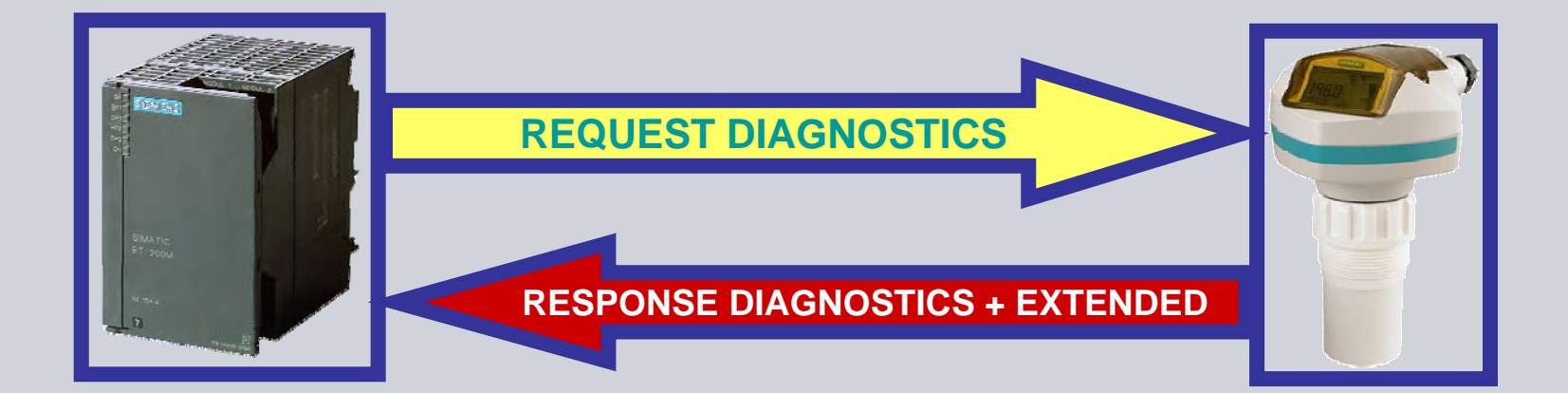

© Siemens AG 2010. All Rights Reserved. Industry Sector

#### What does the controller see?

PROFIBUS - PROFINET user conference 2010 Gelebrating 20 Years of PROFIBUS

EXTENDED + DIAGNOSTICS

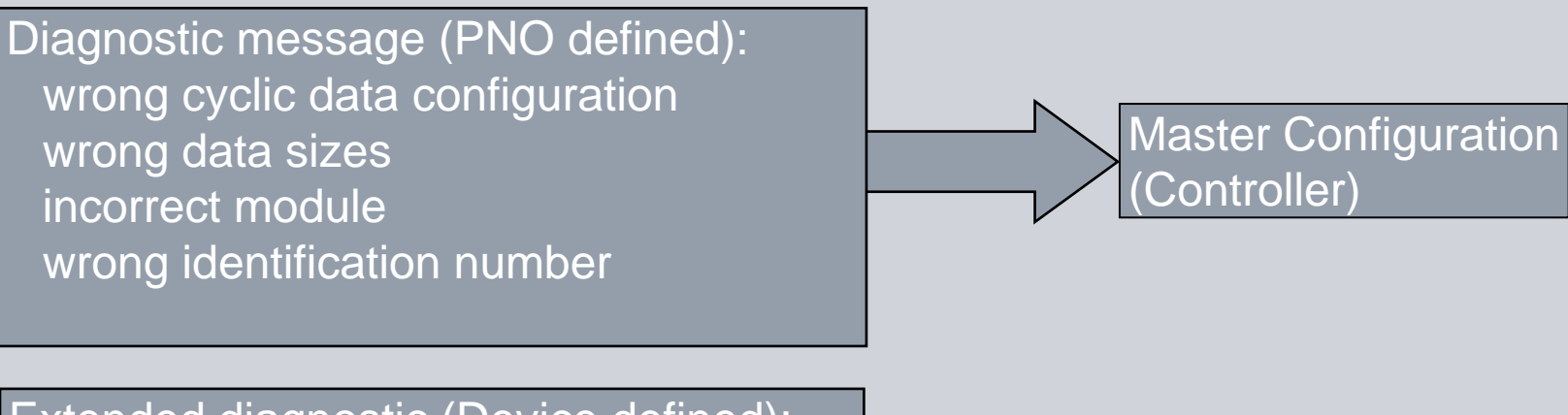

Extended diagnostic (Device defined): electronic failure configuration Invalid electronic temperature too high restart carried out measurement failure more diagnostics available

Device Failure Device configuration

© Siemens AG 2010. All Rights Reserved. Industry Sector

# Cyclic Data – Status byte (DPV1)

PROFIBUS - PROFINET user conference 2010 Gelebrating 20 Years of PROFIBUS

Every scan slave sends back status byte

An error occurs

Status byte changes:

Red light on link module

Alert in controller

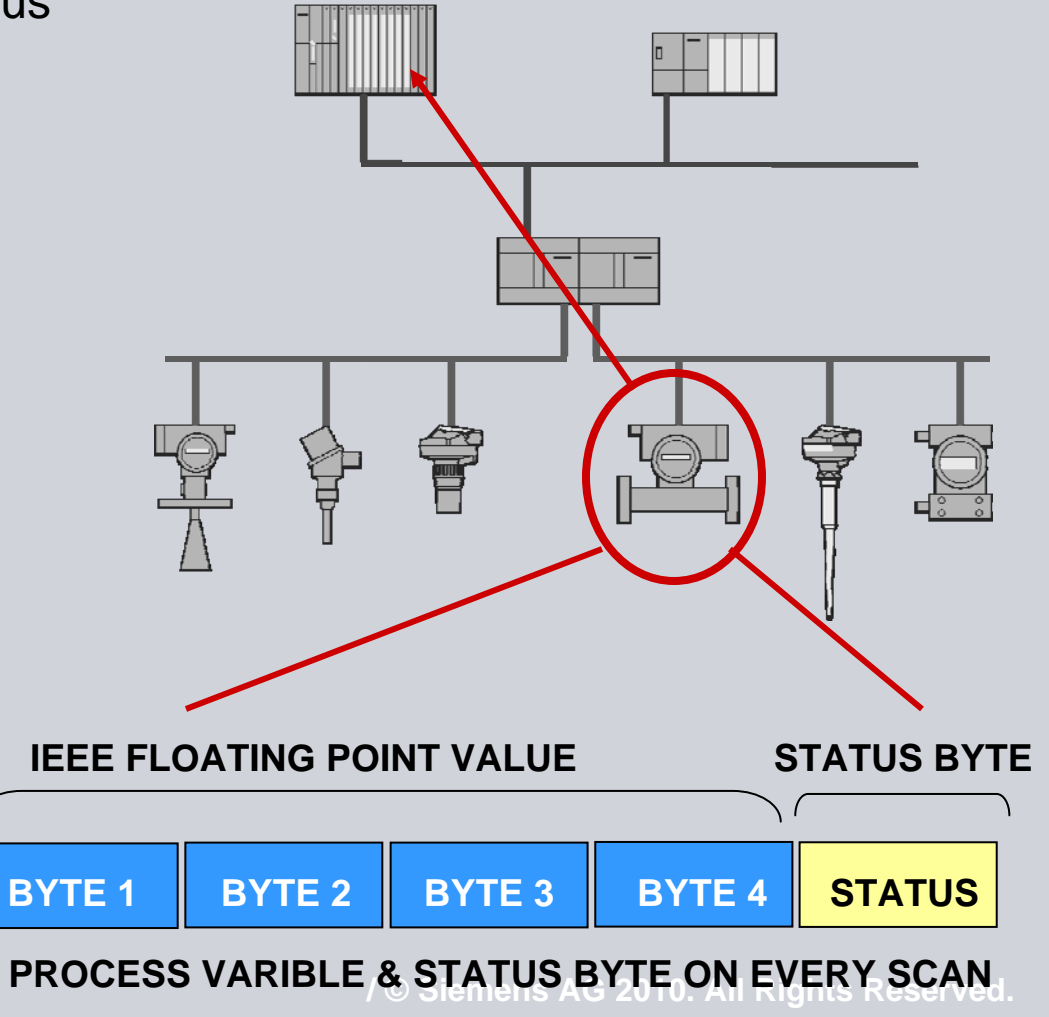

**Industry Sector** 

### Status Byte

PROFIBUS - PROFINET user conference 2010 Gelebrating 20 Years of PROFIBUS

Standardized set of codes for all instruments:

- ■Hex 80 = OK
- Hex 00 = no communications
- Non Hex 8x = some sort of problem

| Status o               | codes for good quality                                                      |
|------------------------|-----------------------------------------------------------------------------|
| Values in hex notation | Description                                                                 |
| 0x80                   | Data is GOOD.                                                               |
| 0x84                   | A parameter in the function block has been changed: status active for 10 s. |
| 0x89                   | Active low warning.                                                         |
| 0x8A                   | Active high warning.                                                        |
| 0x8D                   | Active low alarm.                                                           |
| 0x8E                   | Active high alarm.                                                          |

© Siemens AG 2010. All Rights Reserved.

**Industry Sector** 

#### PROFIBUS - PROFINET user conference 2010 Celebrating 20 Years of PROFIBUS

# Status byte (non-OK status)

| Status coo             | des for uncertain quality                                                                              |
|------------------------|----------------------------------------------------------------------------------------------------|
| Values in hex notation | Description                                                                                            |
| 0x4B                   | Value is a substituted value (normally used in Failsafe).                                              |
| 0x4C/0x4F              | Initial value.                                                                                         |
| 0x47                   | Last usable value.                                                                                     |
| Status                 | codes for bad quality                                                                                  |
| Values in hex notation | Description                                                                                            |
| 0x10                   | The LOE timer has expired: this could<br>be caused by LOE or by sensor malfunc-<br>tion: value is BAD. |
| 0x01                   | There is an error in the configuration of the function blocks in PROFIBUS PA.                          |
| 0x1F                   | The function block, or the transducer block, has been placed out of service.                           |

© Siemens AG 2010. All Rights Reserved.

### **Condensed Status**

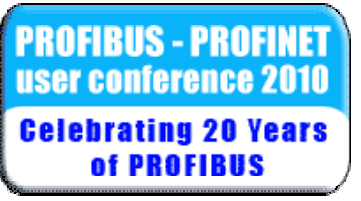

Profile 3.01 and above introduced 'condensed status' which is simply a remapping and reduction in the 'error' codes.

Good status codes are the same for both Introduced the concept of maintenance levels

Also introduced the ability to change alarm levels (make a warning into an alarm, or make an alarm into a warning or even non-event).

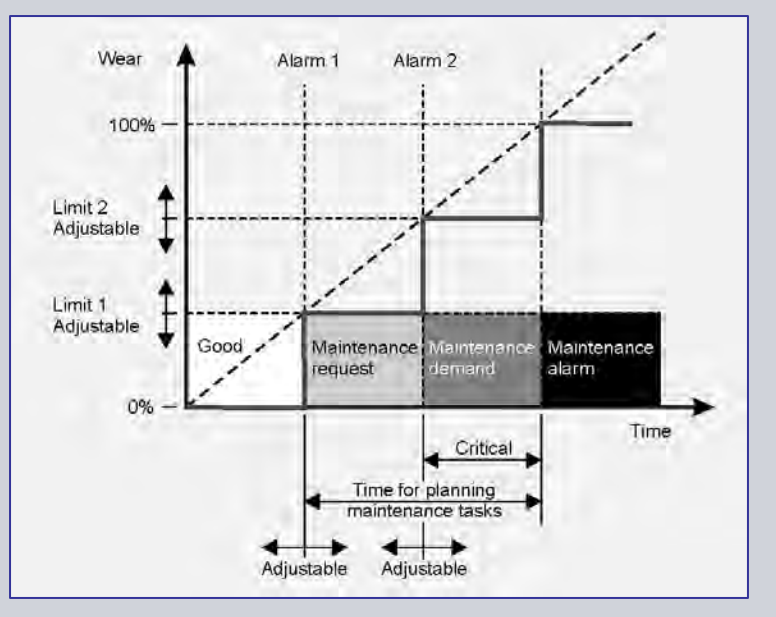

/ © Siemens AG 2010. All Rights Reserved.

#### PROFIBUS - PROFINET user conference 2010 Celebrating 20 Years of PROFIBUS

# Condensed Status – OK status

|           | Condensed sta                           | itus (GOOD)                                                                                                    |
|-----------|-----------------------------------------|----------------------------------------------------------------------------------------------------|
| Hex value | Status — GOOD                           | Description                                                                                                    |
| 0x80      | GOOD – ok                               | No error or special condition is associated with this value                                                                 |
| 0x84      | GOOD –<br>update event                  | Set if the value is good and<br>the block has an active<br>Update event. (This status<br>remains active for 20<br>seconds.) |
| 0x86      | GOOD –<br>activate advisory<br>alarm    | Set if the value is good and the block has an active Alarm.                                                                 |
| 0x800x8E  | GOOD –<br>limit check /<br>update event | Same as the original status codes.                                                                                          |
| 0xA40xA7  | GOOD –<br>maintenance<br>required       | Value is valid. Maintenance is recommended within a medi-<br>um-term period.                                                |
| 0xA80xAB  | GOOD –<br>maintenance<br>demanded       | Value is valid. Maintenance is recommended within a short-term period.                                                      |
| 0xBC0xBF  | GOOD –<br>function check                | Device performs internal<br>function check without influ-<br>encing the process. Value is<br>valid.                         |

© Siemens AG 2010. All Rights Reserved.

#### PROFIBUS - PROFINET user conference 2010 Celebrating 20 Years of PROFIBUS

# Condensed Status non-OK codes

|           | Condensed statu                        | s (UNCERTAIN)                                                                                                    |
|-----------|----------------------------------------|----------------------------------------------------------------------------------------------------|
| Hex value | Status — GOOD                          | Description                                                                                                    |
| 0x45      | UNCERTAIN –<br>substitute set          | Output of Failsafe logic only.                                                                                                    |
| 0x4F      | UNCERTAIN –<br>initial value           | Default value as long as no<br>measured value is available or<br>until a diagnosis is made that<br>affects the value and the sta-<br>tus accorded to it.                                                                          |
| 0x680x6B  | UNCERTAIN –<br>maintenance<br>demanded | Usability of the process value<br>depends on the application.<br>Value is potentially invalid.<br>Cause can be determined by<br>reading the extended diag-<br>nostics. Maintenance is<br>demanded within a short-<br>term period. |

old c Siemens AG 2010. All Rights Reserved.

#### Two Masters need to know!

PROFIBUS - PROFINET user conference 2010 Celebrating 20 Years of PROFIBUS

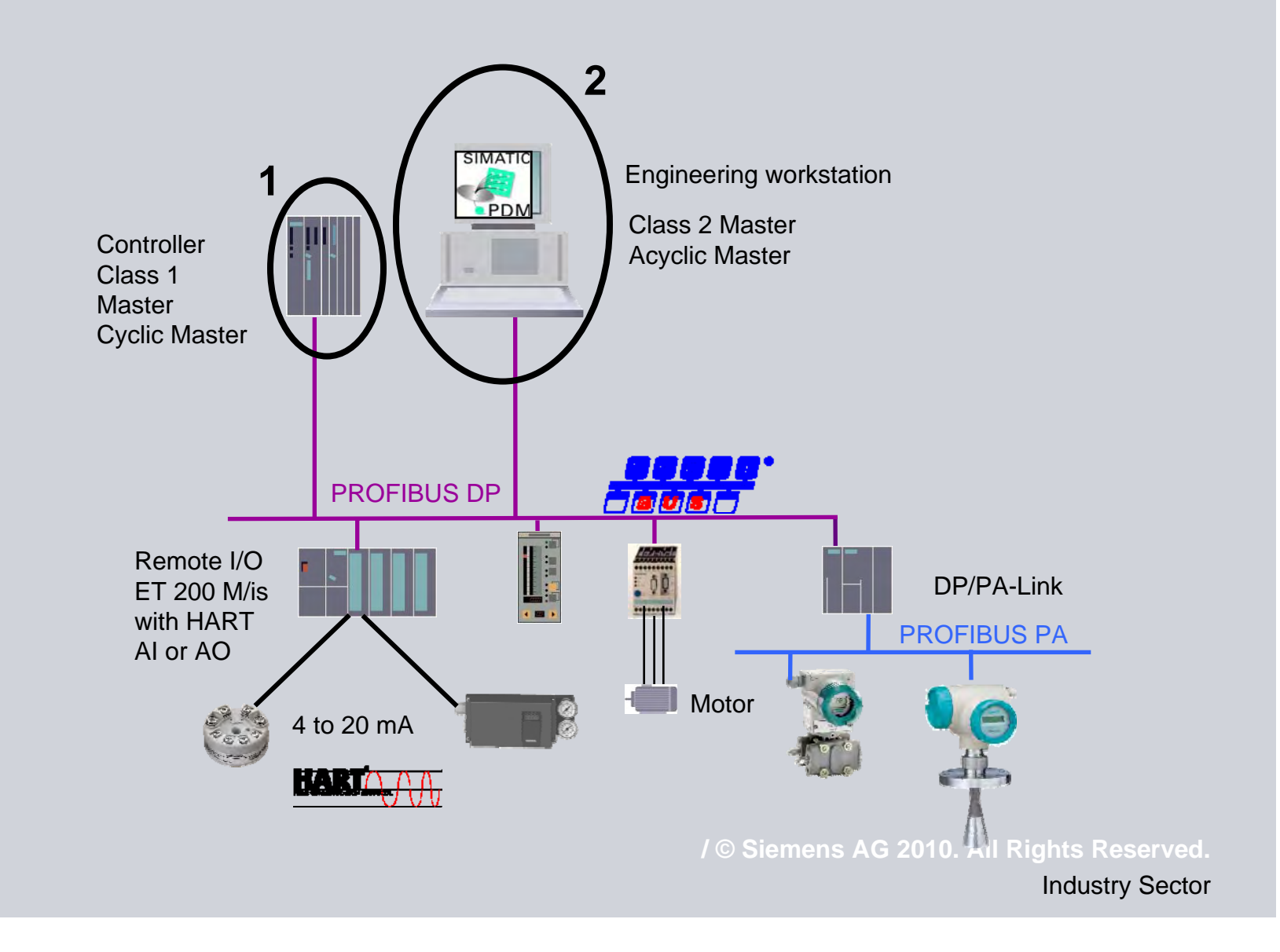

# **Acyclic Diagnostics**

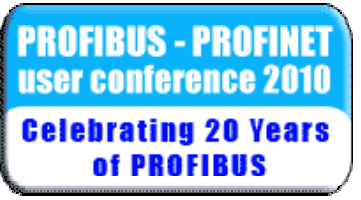

Each DPV1 slave contains:

Acyclic Diagnostic = Cyclic Extended diagnostic (so the Eng. Station can see it) Acyclic Extended Diagnostic = more detailed information

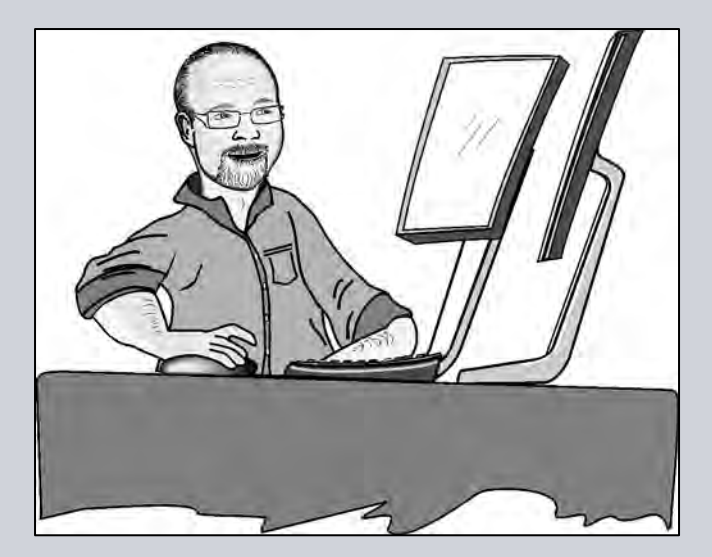

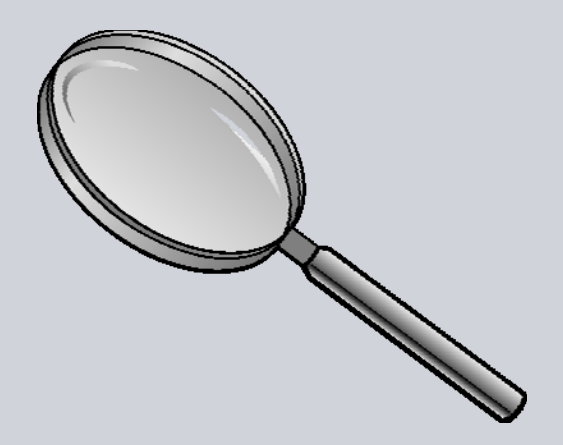

# What can you see with Diagnostic Software?

PROFIBUS - PROFINET user conference 2010 Gelebrating 20 Years of PROFIBUS

| Communication       Good         Device Status       Good         Device in test mode       Device write         Diverse Status       Good         Device write       Simulation or substitute value         Dut of service       Device type mismatch         Device type mismatch       Maintenance alarm         Device type mismatch       Maintenance alarm         Configuration studied       Configuration studied         Configuration warning       Configuration warning         Configuration warning       Process value alarm         Process value tolerance       Process value tolerance         exast Check       \$V24/2006 11:49:21 AM         Message Text       >> M a in ten an ce required <<         - More information available.       -         - Loss of Echo       The device was unable to get a measurement within the Failsafe Timer period. Possible causes: faulty linstallation, material buildup, and/or presence of foam.         -> Ensure installation details are correct. Ensure no material buildup. Adjust process conditions to minimize foaming. If problem persists, contact your local Siemens representative.         >> Process value al arm <       -         - FB1 - Analog Input - Current State Alarm Sum: Upper Limit Alarm | Device Statu<br>Functio | s General Physical Block Extended Diagnostics Transducer Block 1<br>n Block 1 - Analog Input Function Block 2 - Analog Input Diagnostics                                                                                                    |   |
|----------------------------------------------------------------------------------------------------|-------------------------|----------------------------------------------------------------------------------------------------|---|
| Device Status       Good         Device in test mode       Cocal override         Device type mismatch       Device type mismatch         Device type mismatch       Device type mismatch         Device type mismatch       Device type mismatch         Device type mismatch       Device type mismatch         Device type mismatch       Device type mismatch         Device type mismatch       Device type mismatch         Device type mismatch       Device type mismatch         Configuration changed       Configuration changed         Devices value alarm       Process value alarm         Process value tolerance       Process value tolerance         Process value tolerance       Statuscolerance         Asst Check       Statuscolerance         Asst Check       Statuscolerance         Process value tolerance       -         Asst Check       Statuscolerance         Asst Check       Statuscolerance         Asst Check       Statuscolerance         Asst Check       Statuscolerance         Asst Check       Statuscolerance         Asst Check       Statuscolerance         Asst Check       Statuscolerance         Asst Check       Statuscolerance         Asst Check       <                                                                  | Communication           | In Good<br>□Failed                                                                                                    | ] |
| Aessage Text<br>>> M a in ten an cere quired <<<br>- More information available.<br>- Loss of Echo<br>The device was unable to get a measurement within the Failsafe Timer period. Possible causes: faulty installation, material buildup, and/or presence of foam.<br>-> Ensure installation details are correct. Ensure no material buildup. Adjust process conditions to minimize foaming. If problem persists, contact your local Siemens representative.<br>>> Process value alarm <<<br>- FB1 - Analog Input - Current State Alarm Sum: Upper Limit Alarm                                                                                                    | Device Status           | Good Device in test mode Local override Out of service Device type mismatch Maintenance alarm Maintenance required Configuration failure Configuration warning Configuration warning Process value alarm Process value alarm Process value tolerance                                                                                                    |   |
| <ul> <li>Maintenance required &lt;&lt;         <ul> <li>More information available.</li> <li>Loss of Echo</li> <li>The device was unable to get a measurement within the Failsafe Timer period. Possible causes: faulty installation, material buildup, and/or presence of foam.</li> <li>Ensure installation details are correct. Ensure no material buildup. Adjust process conditions to minimize foaming. If problem persists, contact your local Siemens representative.</li> <li>Process value alarm &lt;</li> <li>FB1 - Analog Input - Current State Alarm Sum: Upper Limit Alarm</li> </ul> </li> </ul>                                                                                                    | ast Check               | 8/24/2006 11:39:21 AM                                                                                                    |   |
|                                                                                                    | Aessage Text            | <ul> <li>&gt;&gt; M a intenance required &lt;&lt;         <ul> <li>More information available.</li> <li>Loss of Echo</li> <li>The device was unable to get a measurement within the Failsafe Timer period. Possible causes: faulty installation, material buildup, and/or presence of foam.</li> <li>&gt;&gt; Ensure installation details are correct. Ensure no material buildup. Adjust process conditions to minimize foaming. If problem persists, contact your local Siemens representative.</li> <li>&gt;&gt; Process value alarm &lt;</li> <li>-FB1 - Analog Input - Current State Alarm Sum: Upper Limit Alarm</li> </ul> </li> </ul> |   |
| Update diagnostics                                                                                                    |                         | Update diagnostics                                                                                                    |   |

/ © Siemens AG 2010. All Rights Reserved.

Siemens

**Industry Sector** 

What happens when an error occurs?

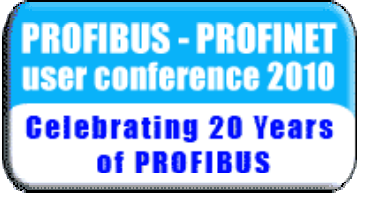

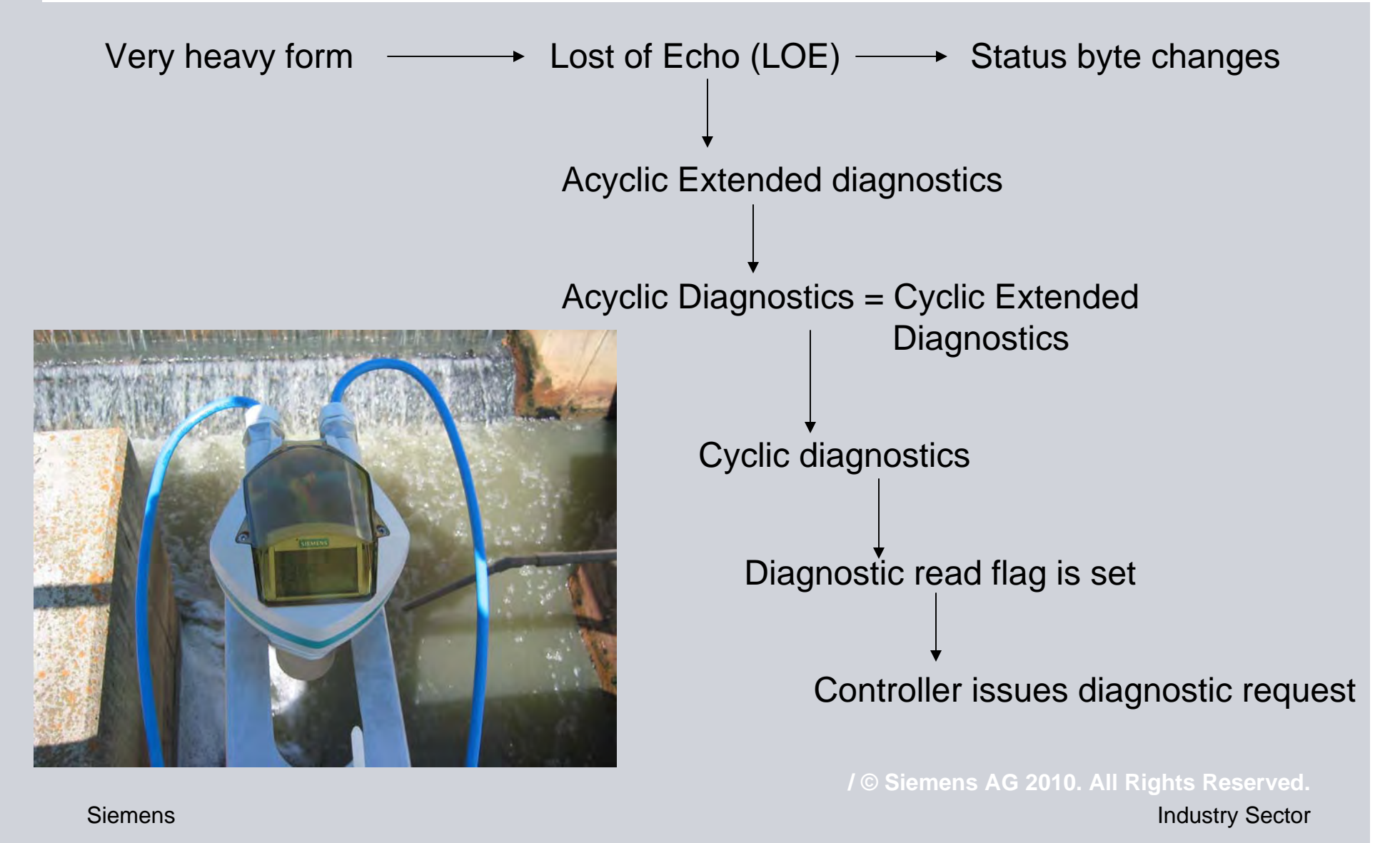

What happens when an error clears?

FIBUS - PROFINET user conference 2010 **Celebrating 20 Years** of **PROFIBUS** 

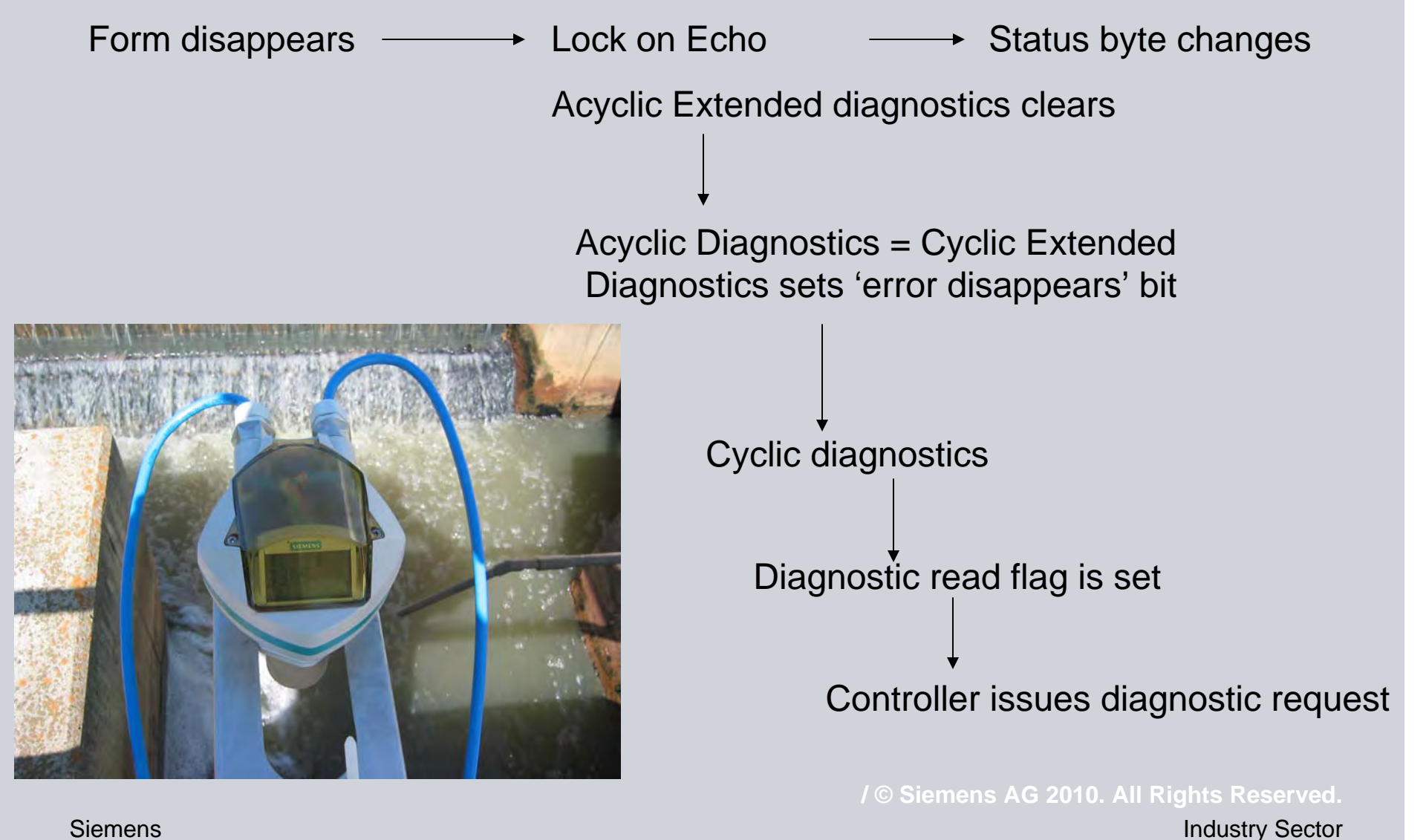

# Live Demo

PROFIBUS - PROFINET user conference 2010 Gelebrating 20 Years of PROFIBUS

#### Using:

ProfiCaptain
SIMATIC PDM
SITRANS PROBE LU
DP/PA Link/Coupler

© Siemens AG 2010. All Rights Reserved. Industry Sector

From a Users Perspective

PROFIBUS - PROFINET user conference 2010 Gelebrating 20 Years of PROFIBUS

Monitor status byte changes

Check PLC fault table for diagnostic requests. Use PDM to see what is really going on in the instrument!

![](_page_32_Picture_4.jpeg)

© Siemens AG 2010. All Rights Reserved. Industry Sector

![](_page_33_Picture_0.jpeg)

![](_page_33_Picture_1.jpeg)

Everything you ever wanted to know about DPV1 diagnostics ... but were afraid to ask!

© Siemens AG 2010. All Rights Reserved.